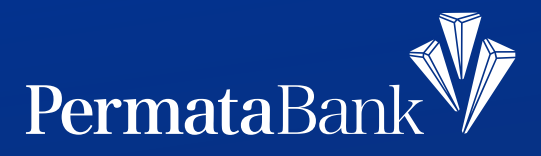

5

## Cara Download e-Statement di PermataMobile X (Android User)

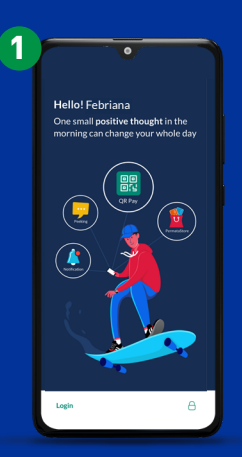

Login Permata**Mobile X** 

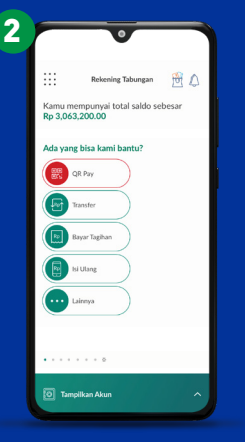

Swipe ke menu "Fasilitas Layanan"

|   | _      |                      |              |
|---|--------|----------------------|--------------|
| 5 |        | 0                    |              |
|   |        | Fasilitas Layanan    | 2            |
|   | Layana | an apa yang bisa kan | ni bantu?    |
|   |        | Rekening             | )            |
|   |        | Pengaturan           | )            |
|   | €      | Registrasi           | )            |
|   | e-Sta  | tement               |              |
|   | 0      | Lainnya              | $\mathbf{b}$ |
|   |        |                      |              |
|   |        |                      |              |
| l | ¢ u    | hat Notifikasi       |              |
|   |        |                      |              |

Pilih "e-Statement"

| Dorior | la a Statamont |           |
|--------|----------------|-----------|
| kamu   | download?      | aha Aqu   |
|        | Juli 2021      |           |
|        | Juni 2021      | $\supset$ |
|        | Mei 2021       | $\supset$ |
|        | April 2021     | $\supset$ |
|        | Maret 2021     | $\supset$ |
|        | Februari 2021  | $\supset$ |
|        | Januari 2021   |           |

Pilih periode e-Statement

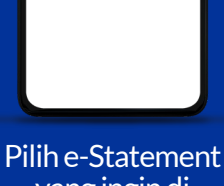

lih Rekening untuk dov

Pilih e-Statement yang ingin di download

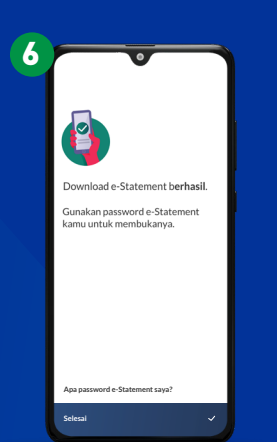

Download Berhasil Pilih "Apa Password e-Statement saya" Untuk guide Password

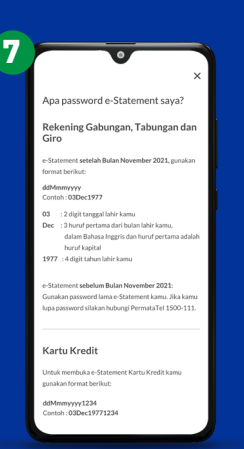

Lihat Cara Menulis Password

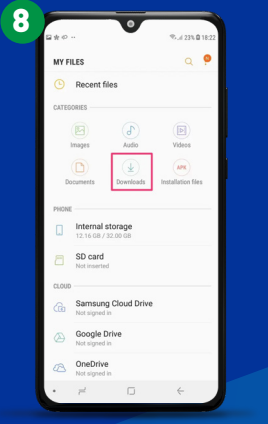

Keluar Aplikasi, temukan File Manager /My File dan Buka File "Downloads"

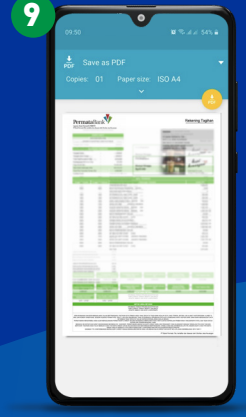

e-Statement dapat di buka dan ditemukan di folder tersebut, dengan nama "BSALLxxxxx.PDF"

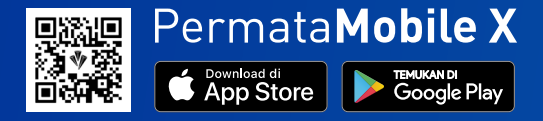

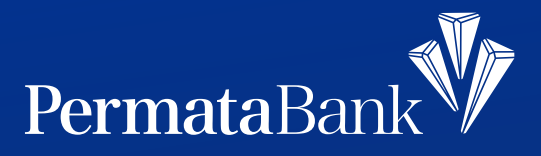

## Cara Download e-Statement di PermataMobile X (iOS User)

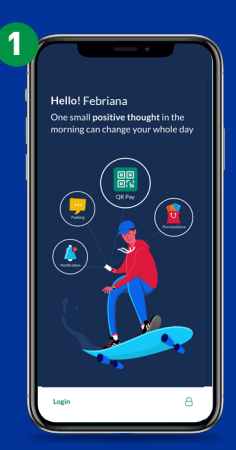

Login Permata**Mobile X** 

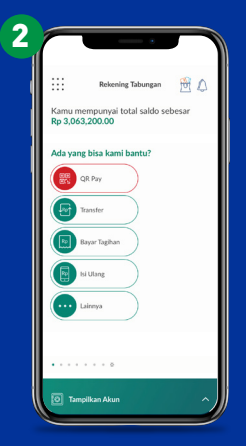

Swipe ke menu "Fasilitas Layanan"

| 3 |                                   |
|---|-----------------------------------|
|   | Fasilitas Layanan  👸 🤱            |
|   | Layanan apa yang bisa kami bantu? |
|   | Rekening                          |
|   | Pengaturan                        |
|   | Registrasi                        |
|   | e-Statement                       |
|   | Lainnya                           |
|   |                                   |
|   | Lihat Notifikasi                  |

Pilih "e-Statement"

| ^              | :                                          |
|----------------|--------------------------------------------|
| Perioo<br>kamu | de e-Statement apa yang ingin<br>download? |
|                | Juli 2021                                  |
|                | Juni 2021                                  |
|                | Mei 2021                                   |
|                | April 2021                                 |
|                | Maret 2021                                 |
|                | Februari 2021                              |
|                | Januari 2021                               |
|                |                                            |

Pilih periode e-Statement

| Pilih R<br>e-State | ekening untuk download<br>ement:        |  |
|--------------------|-----------------------------------------|--|
|                    | PermataHero Card<br>1234-5678-9012-3456 |  |
|                    | PermataPayroll<br>1234-5678-9012-3456   |  |
|                    | PermataME<br>81237-1231-9942-0019       |  |
|                    | Tabungan Bebas<br>9923-1010-3940-0019   |  |

Pilih e-Statement yang ingin di download

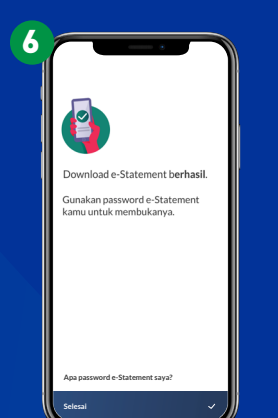

Download Berhasil Pilih "Apa Password e-Statement saya" Untuk guide Password

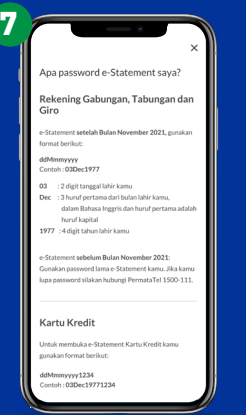

Lihat Cara Menulis Password

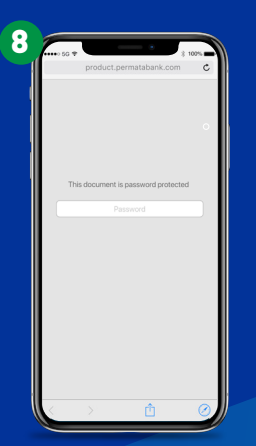

Masukkan Password e-Statement

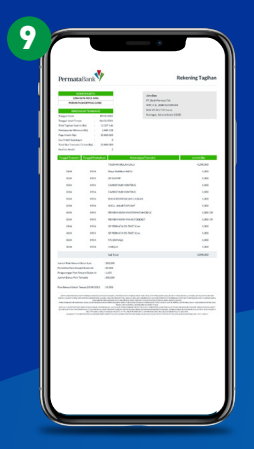

e-Statement berhasil di buka

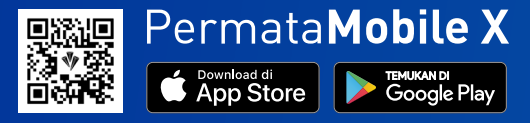